## HOW DO I DONATE

- Visit www.coenet.org
   Click on "LOGIN"
   Sign in OR Create an Account
   Username

   Username
   Password
   Create an Account

   Sign In

   Sign In
   Forgot username? [Forgot password?]
- 4. Once logged in, hover over "My Account" and click on "Donate To COE"
- 5. On the donation landing page, click on "Donate to Fair Share"

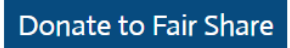

6. Select your desired donation type from the following options:

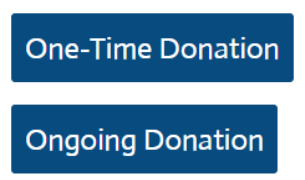

OR download the 10 for 10 Campaign Donation / Ongoing Donation form and return the form to Vanessa Ramirez at <u>vanessa.ramirez@coenet.org</u> OR by mailing the form to:

Council for Opportunity in Education ATTN: Fair Share / Vanessa Ramirez 1025 Vermont Ave NW Suite 400 Washington, D.C. 20005-6301

- 7. Complete the online One-Time Donation by selecting your gift amount, payment method, updating your billing addresses and then entering your card information.
- 8. Once complete, click "Submit Donation"

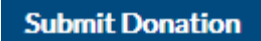

## HOW DO I DONATE

9. Confirm your donation by clicking on the "My Participation" tab within your COE account, expanding the "My Donation History" and year section.

## My Participation

## **My Donation History**

|   | <u>Year</u>    | Count     |      | Given  |
|---|----------------|-----------|------|--------|
| ۲ | 2019           | 1         |      | 100.00 |
| ۲ | 2020           | 2         |      | 200.00 |
| • | 2021           | 3         |      | 400.00 |
|   | Invoice Number | Date      | Туре | Given  |
|   | <u>R146314</u> | 6/28/2021 | GIFT | 150.00 |
|   | <u>R146958</u> | 7/30/2021 | GIFT | 140.00 |
|   | <u>R149760</u> | 12/7/2021 | GIFT | 110.00 |